## Student Guide on how to Mark yourself Present for the day

To begin log into mysdmc.manateeschools.net

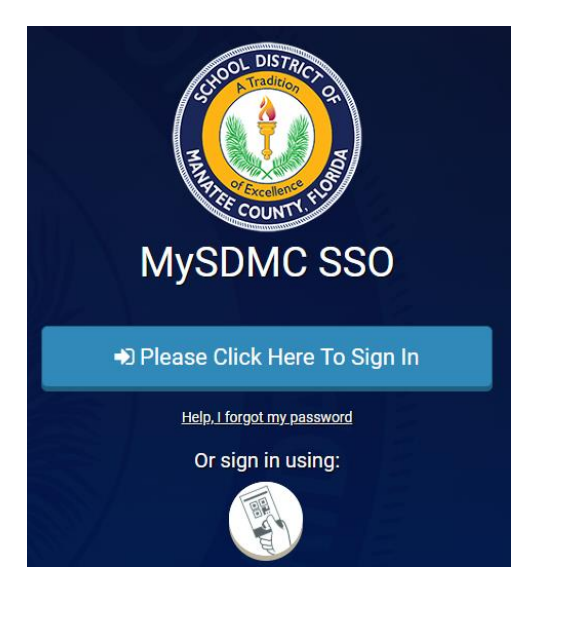

- 1. Click on → Please Click Here To Sign In
- 2. Enter your Student ID number and Password
- 3. Click on the Focus Tile, this will take you to the Focus Student portal page.

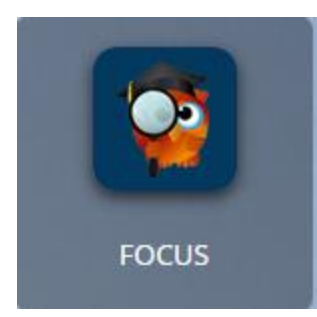

## Student Guide on how to Mark yourself Present for the day

On the Student portal page, scroll down to the Check In Portal block

| FOCUS Student Portal | Онер                                                                                 |                                                                                                    | Student Name |      | IS Baysh<br>020-202 | iore (0072)<br>1 🔹 🔻 |
|----------------------|--------------------------------------------------------------------------------------|----------------------------------------------------------------------------------------------------|--------------|------|---------------------|----------------------|
| 🍘 Portal             | Dictrict & School Appouncements                                                      | Student Name                                                                                                    |              |      |                     |                      |
| 3 School Information |                                                                                      | HS Bayshore (0072)                                                                                                    |              |      |                     |                      |
| My Information       | News Events                                                                          |                                                                                                    |              |      |                     |                      |
| Preferences          | A Alerts                                                                             | Grades         News         Planner         Reports           Q1         Q2         Q3         Q4         08/03 - 10/09 |              |      |                     |                      |
| 🛗 Calendar           | A You are not set to receive email polifications                                     | Pd Course                                                                                                    | Teacher      | Ex U | nx Tard             | ly Grade             |
| A+ Grades            | <ul> <li>Tot are not set to receive email notifications.</li> </ul>                  | 01 ALG 1-A                                                                                                    | Teacher Name | 0    | ) O                 | NG                   |
| a sure               |                                                                                      | 02 ENG 1                                                                                                    |              | 0    | ) O                 | NG                   |
| Iest History         |                                                                                      | 03 Peers as Partners in Learning                                                                                        |              | 0    | ) 0                 | NG                   |
| Absences             |                                                                                      | 04 THEA CIN & FILM PROD                                                                                                 |              | 0    | <u>ر</u> ر          | NG                   |
| Attendance           |                                                                                      | 05 DIGITAL INFO TECH                                                                                                    |              | 0    | ) 0                 | NG                   |
| Attendance           |                                                                                      | 06 PHY SCI                                                                                                    |              | 0    | ) 0                 | NG                   |
| Referrals            |                                                                                      | 07 INTENS READ                                                                                                    |              | 0    | ) ()                | NG                   |
|                      | Check In<br>Click the button below to mark yourself present for today<br>I'm present |                                                                                                    |              |      |                     |                      |

Click on the (I'm Present) button to mark yourself present for all the courses that you are scheduled to take throughout the school day.

| Check In                                                  |             |  |
|-----------------------------------------------------------|-------------|--|
| Click the button below to mark yourself present for today |             |  |
|                                                           | I'm present |  |

Once you selected the (I'm Present) button, the button will be grayed out for the remainder of the school day.

| Check In            |                     |                      |
|---------------------|---------------------|----------------------|
| Click the button be | elow to mark yourse | If present for today |
|                     | I'm present         |                      |

Note: The (I'm Present) button will change back to green, once a new school day has started.

## Student Guide on how to Mark yourself Present for the day

Be sure to log out of the student portal to allow another sibling to mark themselves (I'm Present).

| FC         | OCUS Student Po    | rtal O Help                                                                                                    |
|------------|--------------------|----------------------------------------------------------------------------------------------------|
| *          | Portal             | District & School Appouncements                                                                                                    |
| 0          | School Information |                                                                                                    |
| 4          | My Information     | News Events                                                                                                    |
| Φ.         | Preferences        | A Alerts                                                                                                    |
|            | Calendar           |                                                                                                    |
| <b>A</b> + | Grades             | Tou are not set to receive email notifications.                                                                                                    |
| ~          | Test History       |                                                                                                    |
| 0          | Absences           |                                                                                                    |
|            | Attendance         |                                                                                                    |
|            | Referrals          |                                                                                                    |
|            |                    | Check In                                                                                                    |
|            |                    | Click the button below to mark yourself present for today                                                                                                    |
|            |                    | I'm present                                                                                                    |
|            |                    |                                                                                                    |
|            |                    |                                                                                                    |
|            |                    |                                                                                                    |
|            |                    |                                                                                                    |
|            | (h.)               |                                                                                                    |
|            | 🕩 L                | ogout 🚽 The second second s |